# Fahrzeuginventur

Dieser Leitfaden erläutert die Funktion des Fahrzeuginventurmoduls in velo.port.

Da Fahrzeuge in velo.port immer als "Einzelstücke" mit einer eindeutigen Fahrzeug-ID (FID) behandelt werden, gibt es hier im Gegensatz zur Teileinventur für kein Fahrzeug eine Menge größer als 1. Vielmehr werden alle Modelle individuell erfasst und dargestellt.

# Anlage der Zählliste

Erstellen Sie zunächst eine neue Zählliste über *Extras* >> *Inventur Fahrzeuge* >> *Neue Inventur Beginnen.* 

Geben Sie der Zählliste nun einen schlüssigen Namen und wählen Sie aus, für welche Fahrzeugkategorien die Inventur angelegt werden soll:

| <u></u>                  | ×                         |  |  |  |  |
|--------------------------|---------------------------|--|--|--|--|
| Inventurdaten bearbeiten |                           |  |  |  |  |
|                          |                           |  |  |  |  |
| Bezeichnung:             | Jahresinventur 31.12.2017 |  |  |  |  |
| Was soll gezählt werden: | Angebotsräder             |  |  |  |  |
|                          | ✓ Gebrauchträder          |  |  |  |  |
|                          | Mieträder                 |  |  |  |  |
|                          | ✓ Neuräder                |  |  |  |  |
|                          | ✓ Serviceräder            |  |  |  |  |
|                          |                           |  |  |  |  |
|                          |                           |  |  |  |  |
| ОК                       | Abbrechen                 |  |  |  |  |

Hinweis: Die Kategorien sind nutzerabhängig und können sich von den hier gezeigten unterscheiden.

Tipp: Die verschiedenen Fahrzeugkategorien können auch in separaten Zähllisten, nacheinander gezählt werden.

### Zählen

Grundsätzlich haben Sie die folgenden Möglichkeiten:

- 1. Erfassen per Barcodescanner und FID-Aufkleber.
- 2. Erfassen per Barcodescanner und externer Fahrzeug-ID
- 3. Manuelle Eingabe der FID
- 4. Manuelles Filtern nach Suchbegriffen und Zählen durch Doppelklick auf die Position

Tipp: Sortieren Sie die Spalten durch Klick auf die jeweilige Überschrift.

| linventur F                                                                                                    | ahrzeuge                           |                                                                                                    |                                                                                                    |                                                                                                    |                                                                                                    |                                                                                                    |                                                                                                   |                                                                                                    |                                                                                                    |                                                                                                    |                                                                                                    | Inve           | intur: Jahresinvent                                                                                                    | tur 31.12.2017                                                                                                    | 1                                                                                                    |
|----------------------------------------------------------------------------------------------------|------------------------------------|----------------------------------------------------------------------------------------------------|----------------------------------------------------------------------------------------------------|----------------------------------------------------------------------------------------------------|----------------------------------------------------------------------------------------------------|----------------------------------------------------------------------------------------------------|---------------------------------------------------------------------------------------------------|----------------------------------------------------------------------------------------------------|----------------------------------------------------------------------------------------------------|----------------------------------------------------------------------------------------------------|----------------------------------------------------------------------------------------------------|----------------|----------------------------------------------------------------------------------------------------|----------------------------------------------------------------------------------------------------|----------------------------------------------------------------------------------------------------|
| ählte Fahrzeuge:                                                                                                    | Suche()                            | gezählt):                                                                                                    |                                                                                                    |                                                                                                    |                                                                                                    |                                                                                                    |                                                                                                   |                                                                                                    |                                                                                                    |                                                                                                    |                                                                                                    |                |                                                                                                    |                                                                                                    |                                                                                                    |
| tzt gezählt:                                                                                                    | 1094                               | Cube XMS Pro                                                                                                    | 111                                                                                                    |                                                                                                    |                                                                                                    |                                                                                                    |                                                                                                   |                                                                                                    |                                                                                                    |                                                                                                    |                                                                                                    |                |                                                                                                    |                                                                                                    |                                                                                                    |
| FID                                                                                                    | ID extern                          | Besitzer                                                                                                    | Marke                                                                                                    | Modell Jahr                                                                                                    | Ausstatt                                                                                                    | ung D/H                                                                                                    | Größe                                                                                             | Form                                                                                                    | Farbe                                                                                                    | RahmenNr                                                                                                    | EK                                                                                                    | VK             | Angeliefert                                                                                                    | Erfasst arr                                                                                                    | Bearbeiter                                                                                                    |
| J <sup>−</sup> 1094                                                                                                    | Net                                | uräder Cub                                                                                                    | e DMS F                                                                                                    | 01                                                                                                    |                                                                                                    |                                                                                                    |                                                                                                   |                                                                                                    |                                                                                                    | 1.95                                                                                                    | 0,00 3.499                                                                                                    | 9,00 28.1      | 11.16 08                                                                                                    | 8.12.17 18:07                                                                                                    | Müller                                                                                                    |
| ↓= 1068                                                                                                    | Ner                                | uräder Tou                                                                                                    | terrain                                                                                                    |                                                                                                    |                                                                                                    | H 54                                                                                                    | cm                                                                                                | Diamant                                                                                                    | dormantblau 45                                                                                                    | 4548787                                                                                                    | 2.29                                                                                                    | 5,00           | 06                                                                                                    | 8.12.17 18:06                                                                                                    | Müller                                                                                                    |
| ↓ 1876                                                                                                    | Nei                                | uräder Rale                                                                                                    | igh Unico                                                                                                    | DLX 2018                                                                                                    | 8-Gang Nexus                                                                                                | 55                                                                                                    | cm                                                                                                | Komfort                                                                                                    | seablue                                                                                                    | 584                                                                                                    | 00 899,0                                                                                                    | 00             | 08                                                                                                    | 8.12.17 18:04                                                                                                    | Wabersich                                                                                                    |
| ↓ 1877                                                                                                    | Nei                                | uräder Gaz                                                                                                    | elle Oranj                                                                                                    | e C7 2018                                                                                                    | 7-Gang Shima                                                                                                | ino 57                                                                                                    | cm                                                                                                |                                                                                                    | black                                                                                                    | 1.85                                                                                                    | 2,00 2.849                                                                                                    | 9,00           | 30                                                                                                    | 8.12.17 18:04                                                                                                    | Wabersich                                                                                                    |
| Zählur                                                                                                    | ng rückgängig<br>machen            |                                                                                                    |                                                                                                    |                                                                                                    |                                                                                                    |                                                                                                    |                                                                                                   |                                                                                                    | rot =                                                                                                    | EK fehlt                                                                                                    |                                                                                                    | Foblando FK: 1 | Anzahi: 4                                                                                                    | Gesam                                                                                                    | FK: 4.386.00                                                                                                    |
|                                                                                                    |                                    |                                                                                                    |                                                                                                    |                                                                                                    |                                                                                                    |                                                                                                    |                                                                                                   |                                                                                                    |                                                                                                    |                                                                                                    |                                                                                                    |                |                                                                                                    |                                                                                                    |                                                                                                    |
| land (laut System                                                                                                    | i): Suche(i                        | Bestand):                                                                                                    |                                                                                                    |                                                                                                    |                                                                                                    |                                                                                                    |                                                                                                   |                                                                                                    |                                                                                                    |                                                                                                    |                                                                                                    |                |                                                                                                    |                                                                                                    |                                                                                                    |
| and (laut System                                                                                                    | i): Suche(i<br>ID extern           | Bestand): Besitzer                                                                                                    | Marke                                                                                                    | Modell                                                                                                    | Jahr                                                                                                    | Ausstattung                                                                                                    | DIH                                                                                               | Größe                                                                                                    | Form                                                                                                    | Farbe                                                                                                    | RahmenNr                                                                                                    | EK             |                                                                                                    | VK                                                                                                    | Angeliefert                                                                                                    |
| Ind (laut System                                                                                                    | i): Suche(i<br>ID extern           | Bestand): Besitzer<br>Gebrauchträder                                                                                                    | Marke<br>vsf fahrradmanufaktu                                                                                                    | Modell<br>T-700                                                                                                    | Jahr                                                                                                    | Ausstattung<br>30-Gang XT                                                                                                    | DIH                                                                                               | Größe<br>54cm                                                                                                    | Form<br>Diamant                                                                                                    | Farbe<br>schwarz                                                                                                    | RahmenNr                                                                                                    | EK             | 50,00                                                                                                    | VK                                                                                                    | Angeliefert                                                                                                    |
| Ind (laut System<br>FID<br>1771<br>1778                                                                                                    | i): Suche(i<br>ID extern           | Bestand): Besitzer<br>Gebrauchträder<br>Gebrauchträder                                                                                                    | Marke<br>vsf fahrradmanufaktu<br>Riese & Müller                                                                                                    | Modell<br>T-700<br>CHARGER                                                                                                    | Jahr<br>2017                                                                                                | Ausstattung<br>30-Gang XT<br>touring                                                                                                    | DIH<br>H<br>H                                                                                     | Größe<br>54cm<br>54cm                                                                                                    | Form<br>Diamant<br>Diamant                                                                                                    | Farbe<br>schwarz<br>weiß                                                                                                    | RahmenNr                                                                                                    | EK             | 50,00                                                                                                    | VK                                                                                                    | Angeliefert                                                                                                    |
| Ind (laut System<br>FID<br>1771<br>1778<br>% 1839                                                                                                    | i): Suche(i                        | Bestand): Besitzer<br>Gebrauchträder<br>Gebrauchträder<br>Gebrauchträder<br>Gebrauchträder                                                                                                    | Marke<br>vsf fahrradmanufaktu<br>Riese & Müller<br>Rocky Mountain                                                                                                    | Modell<br>T-700<br>CHARGER<br>Attitude                                                                                                    | Jahr<br>2017<br>2017                                                                                        | Ausstattung<br>30-Gang XT<br>touring<br>Sh XT                                                                                                    | DIH<br>H<br>U                                                                                     | Gräße<br>54cm<br>54cm<br>L                                                                                                    | Form<br>Diamant<br>Diamant<br>MTB Fullsuspensio                                                                                                    | Farbe<br>schwarz<br>weiß<br>n rot weiss                                                                                                    | RahmenNr<br>EWI845723957                                                                                                    | EK             | 50,00<br>.000,00<br>421,00                                                                                                    | VK<br>3.449,00                                                                                                    | Angeliefert<br>07.03.17                                                                                                    |
| nd (laut System<br>FID<br>1771<br>1778<br>% 1839<br>\$ 1015                                                                                                    | i): Suche(i                        | Bestand): Besitzer<br>Gebrauchträder<br>Gebrauchträder<br>Gebrauchträder<br>Neuräder                                                                                                    | Marke<br>vsf fahrradmanufaktu<br>Riese & Müller<br>Rocky Mountain<br>HP Velotechnik                                                                                                    | Modell<br>T-700<br>CHARGER<br>Attitude<br>Scorpion                                                                                                    | Jahr<br>2017<br>2017<br>2014                                                                                | Ausstattung<br>30-Gang XT<br>touring<br>Sh XT<br>Shimano XT 27-Gang                                                                                                    | D/H<br>H<br>U                                                                                     | Größe<br>54cm<br>54cm<br>L                                                                                                    | Form<br>Diamant<br>Diamant<br>MTB Fullsuspensio<br>Liegerad                                                                                                    | Farbe<br>schwarz<br>weiß<br>trot weiss<br>blau-orange                                                                                                    | RahmenNr<br>EW845723957<br>ghg57878                                                                                                    | EK             | 50,00<br>.000,00<br>421,00                                                                                                    | VK<br>3.449,00<br>4.053,00                                                                                                    | Angeliefert<br>07.03.17<br>06.05.14                                                                                                    |
| FiD           1771           1778           %           1839           1015           1002                                                                                                    | i): Suche(I                        | Bestand): Besitzer<br>Gebrauchträder<br>Gebrauchträder<br>Gebrauchträder<br>Neuräder<br>Neuräder                                                                                                    | Marke<br>vsf fahrradmanufaktu<br>Riese & Müller<br>Rocky Mountain<br>HP Velotechnik<br>Flyer                                                                                                    | Modell<br>T-700<br>CHARGER<br>Attlude<br>Scorpion<br>T21                                                                                                    | Jahr<br>2017<br>2017<br>2014<br>2014                                                                        | Ausstattung<br>30-Gang XT<br>touring<br>Sh XT<br>Shimano XT 27-Gang                                                                                                    | DIH<br>H<br>U                                                                                     | Größe<br>54cm<br>54cm<br>L                                                                                                    | Form<br>Diamant<br>Diamant<br>MTB Fullsuspensio<br>Liegerad<br>Trapez                                                                                                    | Farbe<br>schwarz<br>welß<br>fot weiss<br>blau-orange<br>rot                                                                                                    | RahmenNr<br>EW845723957<br>ghg57878<br>XXCC                                                                                                    | EK             | 50,00<br>.000,00<br>.421,00<br>-1,00                                                                                                    | VK<br>3.449,00<br>4.053,00<br>1.200,00                                                                                                    | Angeliefert<br>07.03.17<br>06.05.14<br>20.01.16                                                                                               |
| FID           1771         FID           1778         %         1839           %         1015         1002           %         1001         %                                                                                                    | ): Suche(i                         | Bestand):<br>Besitzer<br>Gebrauchträder<br>Gebrauchträder<br>Neuräder<br>Neuräder<br>Neuräder                                                                                                    | Marke<br>vsf fahrradmanufaktu<br>Riese & Müller<br>Rocky Mountain<br>HP Velotechnik<br>Flyer<br>Flyer                                                                                                    | Modell<br>T-700<br>CHARGER<br>Attitude<br>Scorpion<br>T21<br>T23                                                                                                    | Jahr<br>2017<br>2017<br>2014<br>2014                                                                        | Ausstattung<br>30-Gang XT<br>touring<br>Sh XT<br>Shimano XT 27-Gang                                                                                                    | DiH<br>H<br>U                                                                                     | Größe<br>54cm<br>54cm<br>L                                                                                                    | Form<br>Diamant<br>Diamant<br>MTB Fullsuspensio<br>Liegerad<br>Trapez                                                                                                    | Farbe<br>schwarz<br>welß<br>n rot weiss<br>blau-orange<br>rot<br>rot                                                                                                    | RahmenNr<br>EW845723957<br>ghg57878<br>XXCC<br>WR54545454                                                                                                    | EK             | 50,00<br>.000,00<br>.421,00<br>-1,00<br>.254,00                                                                                                    | VK<br>3.449,00<br>4.053,00<br>1.200,00                                                                                                    | Angeliefert<br>07.03.17<br>06.05.14<br>20.01.16<br>18.08.15                                                                                   |
| nd (laut System)<br>FID<br>1771<br>1778<br>% 1839<br>% 1015<br>1002<br>% 1001<br>% 1055                                                                                                    | ): Suche(1                         | Bestand):<br>Besitzer<br>Gebrauchträder<br>Gebrauchträder<br>Neuräder<br>Neuräder<br>Neuräder<br>Neuräder                                                                                                    | Marke<br>vsf fahrradmanufaktu<br>Riese & Müller<br>Rocky Mountain<br>HP Velotechnik<br>Flyer<br>Flyer<br>Velotraum                                                                                                    | Modell<br>T-700<br>CHARGER<br>Atthude<br>Scorpion<br>T21<br>T23<br>VK-3                                                                                                    | Jahr<br>2017<br>2017<br>2014<br>2014                                                                        | Ausstattung<br>30-Gang XT<br>fouring<br>Sh XT<br>Shimano XT 27-Gang<br>Shimano Deore 30-Gan                                                                                                    | DiH<br>H<br>U<br>U                                                                                | Größe<br>54cm<br>54cm<br>L<br>48cm                                                                                                    | Form<br>Diamant<br>Diamant<br>MTB Fullsuspensio<br>Liegerad<br>Trapez<br>Diamant                                                                                                    | Farbe<br>schwarz<br>weiß<br>totweiss<br>blau-orange<br>rot<br>rot<br>lila                                                                                                    | RahmenNr<br>EW845723957<br>ghg7878<br>XXCC<br>WR54545454<br>1144578                                                                                                    | EK             | 50,00<br>.000,00<br>421,00<br>-1,00<br>.254,00                                                                                                    | VK<br>3.449,00<br>4.053,00<br>1.200,00<br>1.600,00                                                                                                    | Angeliefert<br>07.03.17<br>06.05.14<br>20.01.16<br>18.08.15                                                                                   |
| Ind (laut System)           1771           1778           1778           1015           1002           1001           1055           1056                                                                                                    | ): Suche(I                         | Bestand):<br>Besitzer<br>Gebrauchträder<br>Gebrauchträder<br>Neuräder<br>Neuräder<br>Neuräder<br>Neuräder<br>Neuräder                                                                                                    | Marke<br>vsf fahrradmanufaktu<br>Rises & Müller<br>Rický Mountain<br>HP Velotechnik<br>Flyer<br>Flyer<br>Velotraum<br>HP Velotechnik                                                                                                    | Modell T-700 CHARGER Altinude Scorption T21 T21 T23 VK-3 Grasshopper fr                                                                                                    | Jahr<br>2017<br>2017<br>2014<br>2014<br>2014<br>2015                                                        | Ausstattung<br>30-Gang XT<br>touring<br>Sh XT<br>Shimano XT 27-Gang<br>Shimano Deore 30-Gan<br>SRAM DualOrive 24-Ga                                                                                                    | DIH<br>H<br>U<br>U<br>IIIIIIIIIIIIIIIIIIIIIIIIIIIIII                                              | Größe<br>54cm<br>L<br>48cm<br>40                                                                                                    | Form<br>Diamant<br>Diamant<br>MTB Fullsuspensio<br>Liegerad<br>Trapez<br>Diamant<br>Liegerad                                                                                                    | Farbe<br>schwarz<br>weiß<br>fot weiss<br>blau-orange<br>rot<br>rot<br>illa<br>magic green                                                                                                    | RahmenNr<br>EW845723957<br>ghg57878<br>XXCC<br>WR54545454<br>1144578<br>GFX4000122                                                                                                    | EK             | 50,00<br>000,00<br>421,00<br>-1,00<br>254,00                                                                                                    | VK<br>3.449,00<br>4.053,00<br>1.200,00<br>1.600,00<br>2.850,00                                                                                                    | Angeliefert<br>07.03.17<br>06.05.14<br>20.01.16<br>18.08.15<br>06.05.15                                                                       |
| nd (laut System<br>FID<br>1771<br>1778<br>1839<br>1015<br>1002<br>1001<br>102<br>1001<br>1055<br>1055<br>1055                                                                                                    | ): Suche(I                         | Bestand): Besitzer<br>Gebrauchträder<br>Gebrauchträder<br>Neuräder<br>Neuräder<br>Neuräder<br>Neuräder<br>Neuräder<br>Neuräder<br>Neuräder                                                                                                    | Marke<br>vsf fahrradmanufahtu<br>Riese & Müller<br>Rocky Mountain<br>HP Velotechnik<br>Piyer<br>Fiyer<br>Fiyer<br>Velotraum<br>HP Velotechnik<br>Patria                                                                                                    | Modell<br>T-700<br>CHARGER<br>Atthude<br>Scorpion<br>T21<br>T23<br>VK-3<br>Grasshopper fx<br>Bristel                                                                                                    | Jahr<br>2017<br>2017<br>2014<br>2014<br>2014<br>2015                                                        | Ausstattung<br>30-Gang XT<br>touring<br>Sh XT<br>Shimano XT 27-Gang<br>Shimano Deore 30-Gan<br>SRAM DualDrive 24-Ga<br>Dual Drive 27-Gg                                                                                                    | DIH<br>H<br>U<br>U<br>Ig H                                                                        | Größe<br>54cm<br>54cm<br>L<br>48cm<br>40                                                                                                    | Form<br>Diamant<br>Diamant<br>MTB Fullsuspensio<br>Liegerad<br>Trapez<br>Diamant<br>Liegerad                                                                                                    | Farbe<br>schwarz<br>weiß<br>n rot weiss<br>blau-orange<br>rot<br>rot<br>ilia<br>magic green                                                                                                    | RahmenNr<br>EW845723957<br>ghg57878<br>XXXCC<br>WR54545454<br>1144578<br>GFX4000122                                                                                                    | EK             | 50.00<br>.000.00<br>.421.00<br>.1.00<br>.254.00                                                                                                    | VK<br>3.449,00<br>4.053,00<br>1.200,00<br>1.600,00<br>2.850,00                                                                                                    | Angeliefert<br>07.03.17<br>06.05.14<br>20.01.16<br>18.08.15<br>06.05.15                                                                       |
| and (Jaut System)<br>1771<br>1778<br>% 1839<br>3 1015<br>1002<br>3 1001<br>% 1055<br>% 1056<br>3 1007                                                                                                    | ): Suche(t<br>ID extern<br>F11     | Bestand): Besitzer<br>Gebrauchträder<br>Gebrauchträder<br>Neuräder<br>Neuräder<br>Neuräder<br>Neuräder<br>Neuräder<br>Neuräder<br>Neuräder<br>Neuräder                                                                                                    | Marke<br>vsf fahrradmanufaktu<br>Riese & Müller<br>Rocky Mountain<br>HP Velotechnik<br>Flyer<br>Velotraum<br>HP Velotechnik<br>Patria<br>Flyer                                                                                                    | Modell T-700 CH4RGER Althude Scorpion T21 T23 VK-3 Grasshopper fr Bristle T21 T21 T21 T21 T21 T21 T21 T21 T21 T21                                                                                                    | Jahr<br>2017<br>2017<br>2014<br>2014<br>2014<br>2015                                                        | Ausstattung<br>30-Gang XT<br>fouring<br>Sh XT<br>Shimano XT 27-Gang<br>Shimano Deore 30-Gan<br>SRAM DuallOrive 24-Ga<br>Dual Drive 27-Gg<br>88/2                                                                                                    | DIH<br>H<br>H<br>U<br>U<br>J<br>H<br>H                                                            | Größe<br>54cm<br>L<br>48cm<br>48cm<br>48cm                                                                                                    | Form<br>Diamant<br>Diamant<br>MTB Fullsuspensio<br>Liegerad<br>Diamant<br>Liegerad<br>Diamant                                                                                                    | Farbe<br>schwarz<br>weiß<br>h rot weiss<br>blau-orange<br>rot<br>fot<br>illa<br>magic green<br>rot                                                                                                    | RahmenNr<br>EW845723857<br>ghg57878<br>XXCC<br>WR54545454<br>1144578<br>GFX4000122                                                                                                    | EK             | 50,00<br>000,00<br>421,00<br>-1,00<br>254,00                                                                                                    | VK<br>3.449,00<br>4.053,00<br>1.200,00<br>2.850,00                                                                                                    | Angeliefert<br>07.03.17<br>06.05.14<br>20.01.18<br>18.08.15<br>06.05.15                                                                       |
| FID           1771           1778           1778           1002           1015           1002           1055           1055           106           1006           1007           1014                                                                                                    | c): Sucheri<br>ID ettern<br>F11    | Bestand)<br>Besitzer<br>Gebrauchhräder<br>Gebrauchhräder<br>Gebrauchhräder<br>Neuräder<br>Neuräder<br>Neuräder<br>Neuräder<br>Neuräder<br>Neuräder<br>Neuräder<br>Neuräder                                                                                                    | Marke<br>vaf fahrradmanufaktu<br>Riese & Müller<br>Rocky Mountain<br>PP Velotechnik<br>Piyer<br>Flyer<br>Flyer<br>He'Velotechnik<br>Patria<br>Piyer<br>Patria<br>Piyer<br>He'Velotechnik                                                                                                    | Modell<br>T-700<br>CHARGER<br>Attitude<br>Scorpion<br>T21<br>T23<br>T23<br>VK-3<br>Grasshopper fr<br>Bristol<br>T21<br>Speedmachine                                                                                                    | Jahr<br>2017<br>2017<br>2014<br>2014<br>2014<br>2015<br>2015<br>2013                                        | Ausstattung<br>30-Gang XT<br>touring<br>5h XT<br>Shimano XT 27-Gang<br>Shimano Deore 30-Gan<br>SRAM DualDrive 24-Ga<br>Dual Drive 27-Gg<br>882<br>DualDrive 24-Gang                                                                                                    | DIH<br>H<br>H<br>U<br>U<br>H<br>H<br>U<br>U                                                       | Größe<br>54cm<br>54cm<br>48cm<br>40<br>48cm                                                                                                    | Form<br>Diamant<br>Diamant<br>MTB Fullsuspensio<br>Liegerad<br>Trapez<br>Diamant<br>Liegerad<br>Diamant<br>Liegerad                                                                                                    | Farbe<br>schwarz<br>weiß<br>fotwiss<br>blau-orange<br>rot<br>rot<br>illa<br>magic green<br>rot<br>rot                                                                                                    | RahmenNr           EW845723957           ghg57878           XXXCC           WR54545454           1144578           GFXA00122           HP10128PM001234                                                                                                    | EK             | 50.00<br>000.00<br>421.00<br>-1.00<br>254.00                                                                                                    | VK<br>3.449,00<br>4.053,00<br>1.200,00<br>2.850,00<br>2.850,00                                                                                                    | Angeliefert<br>07.03.17<br>06.05.14<br>20.01.16<br>18.08.15<br>06.05.15<br>14.08.13                                                           |
| Ind (laut System)           1771           1778           1778           1015           1002           1001           ½           1055           ½           1055           ½           1055           ½           1056           1006           2           1014           2           1024                                                                                                    | ): Suched                          | Bestand)<br>Besitzer<br>Gebrauchhäder<br>Gebrauchhäder<br>Gebrauchhäder<br>Neuräder<br>Neuräder<br>Neuräder<br>Neuräder<br>Neuräder<br>Neuräder<br>Neuräder<br>Neuräder                                                                                                    | Marke<br>vsf fahrradmandaků<br>Rises & Müller<br>Rocky Mountain<br>He Velotechnik<br>Fiyer<br>He Velotechnik<br>Fiyer<br>Patna<br>Fiyer<br>Fiyer                                                                                                    | Modell<br>T-700<br>CH4RGER<br>Atthude<br>Scorpion<br>T21<br>T23<br>T23<br>T23<br>T23<br>T23<br>T23<br>T23<br>T21<br>T23<br>T23<br>T21<br>T23<br>T21<br>T21<br>T21<br>T21<br>T21<br>T21<br>T23                                                                                                    | Jahr<br>2017<br>2017<br>2014<br>2014<br>2015<br>2015<br>2013                                                | Ausstatiung<br>30-Gang XT<br>touring<br>Sh XT<br>Shimano XT 27-Gang<br>Shimano Deore 30-Gan<br>SR-MI DualOrive 24-Ga<br>B8/2<br>DualOrive 24-Gang                                                                                                    | DIH<br>H<br>U<br>U<br>I<br>I<br>I<br>I<br>H<br>U                                                  | Größe<br>54cm<br>54cm<br>L<br>48cm<br>40<br>48cm                                                                                                    | Form<br>Diamant<br>Diamant<br>Mamant<br>Liegeral<br>Diamant<br>Liegerad<br>Diamant<br>Liegerad                                                                                                    | Farbe<br>schwarz<br>weiß<br>fot weiss<br>blau-orange<br>rot<br>illia<br>magic green<br>rot<br>rot                                                                                                    | RahmenNr<br>EV/845723957<br>ghg57878<br>XXC5545454<br>1144578<br>GFX4000122<br>HP10126Pla001234                                                                                                    | EK 1           | 50,00<br>.000,00<br>421,00<br>-1,00<br>.254,00                                                                                                    | VK<br>3.449,00<br>4.053,00<br>1.200,00<br>2.850,00<br>2.500,00                                                                                                    | Angeliefert<br>07.03.17<br>06.05.14<br>20.01.16<br>18.08.15<br>06.05.15<br>14.08.13<br>20.03.14                                               |
| Int laut System           1771           1771           1773           %           1015           1002           %           1055           %           1056           %           1056           %           1056           %           1001           %           1056           %           1006           %           1014           %           1069                                                                                                    | ): Sucheij<br>ID entern<br>F11     | Bestand)<br>Besitzer<br>Gebrauchhäder<br>Gebrauchhäder<br>Neuräder<br>Neuräder<br>Neuräder<br>Neuräder<br>Neuräder<br>Neuräder<br>Neuräder<br>Neuräder<br>Neuräder<br>Neuräder<br>Neuräder<br>Neuräder                                                                                                    | Marke<br>vsf fahrradmanufakbu<br>Ritese & Müller<br>Rocky Mountain<br>He Vetotschnik<br>Piper<br>Piper<br>Piper<br>Piper<br>Piper<br>He Vetotschnik<br>Piper<br>He Vetotschnik<br>Piper<br>Detotschnik<br>Piper<br>Coderzain                                                                                                    | Modell<br>T-700<br>CH4RCER<br>Atthude<br>Scorpion<br>T21<br>T23<br>VK-3<br>Grasshopper fi<br>Bististi<br>T21<br>Speedmachine<br>T23<br>Sittizoad                                                                                                    | Jahr<br>2017<br>2017<br>2014<br>2014<br>2014<br>2015<br>2015<br>2013                                        | Ausstattung<br>30-Gang XT<br>fouring<br>BhitT<br>Shimano XT 27-Gang<br>Shimano Deore 30-Gan<br>SRAM DualDrive 24-Ga<br>DualDrive 27-Gg<br>88/2<br>DualDrive 24-Gang                                                                                                    | DIH<br>H<br>U<br>U<br>U<br>U<br>U<br>U<br>U<br>U<br>U<br>U<br>U                                   | Größe<br>54cm<br>54cm<br>48cm<br>48cm<br>48cm<br>48cm<br>48cm                                                                                                    | Form<br>Diamant<br>Diamant<br>MTB Fullsuspensio<br>Liegerad<br>Diamant<br>Liegerad<br>Diamant<br>Liegerad<br>Trapez                                                                                                    | Farbe<br>schwarz<br>weiß<br>rot weißs<br>blau-orange<br>rot<br>lilla<br>magic green<br>rot<br>rot<br>rot<br>grünmetallic                                                                                                    | RahmenNr<br>EWi845723957<br>dh@7878<br>XXCC<br>VIR5454545<br>GFX400122<br>HP191225Ha001234<br>1112455                                                                                                    | EK<br>1<br>1   | 50.00<br>.000.00<br>.421.00<br>.100<br>.254.00<br>.100,00                                                                                                    | VK<br>3.449,00<br>4.053,00<br>1.200,00<br>2.850,00<br>2.850,00<br>2.2500,00<br>2.495,00                                                                                               | Angeliefert<br>07.03.17<br>06.05.14<br>20.01.16<br>18.08.15<br>06.05.15<br>14.08.13<br>20.03.14                                               |
| Ind (laut System) FID 1771 1778 1839 1015 1002 1002 1005 1001 1055 1005 1055 1007 1055 1014 1024 1069 1077                                                                                                    | it: Sucheij                        | Beatand)<br>Beatzer<br>Gebrauchhäder<br>Gebrauchhäder<br>Neuräder<br>Neuräder<br>Neuräder<br>Neuräder<br>Neuräder<br>Neuräder<br>Neuräder<br>Neuräder<br>Neuräder<br>Neuräder<br>Neuräder                                                                                                    | Marke<br>vsfahradmanulaidu<br>Ribas & Mula<br>Pilver & Mula<br>Pilver<br>Filver<br>Filver<br>Filver<br>Pilver<br>Pilver<br>Pilver<br>Pilver<br>Pilver<br>Pilver<br>Pilver<br>Filver<br>Statoschnik<br>Pilver<br>Codernain<br>Kashodi                                                                                                    | Modell<br>17-00<br>CHAROER<br>Attlude<br>Scorpion<br>121<br>123<br>123<br>124<br>123<br>124<br>123<br>124<br>123<br>124<br>123<br>124<br>125<br>125<br>125<br>125<br>125<br>125<br>125<br>125                                                                                                    | Jahr<br>2017<br>2017<br>2014<br>2014<br>2014<br>2015<br>2015                                                | Ausstatlung<br>30-Gang XT<br>Houring<br>Shi XT<br>Shimano XT 27-Gang<br>Shimano Deore 30-Gan<br>SRAM DudlTrive 24-Ga<br>Doual Drive 24-Gang<br>Bag2<br>DualDrive 24-Gang                                                                                                    | DH<br>H<br>U<br>U<br>H<br>U<br>U<br>H<br>U<br>U<br>U<br>U<br>H<br>H<br>U<br>U<br>H<br>H<br>H<br>H | Größe<br>54cm<br>54cm<br>L<br>48cm<br>48cm<br>48cm<br>48cm<br>54cm                                                                                                    | Form<br>Diamant<br>Diamant<br>MTB Fullouspensio<br>Liegerad<br>Trapez<br>Diamant<br>Liegerad<br>Diamant<br>Liegerad<br>Trapez<br>Diamant                                                                                                    | Farbe<br>schwarz<br>weiß<br>ofotweis<br>blau-orange<br>rot<br>rot<br>rot<br>magic green<br>rot<br>rot<br>rot<br>cot<br>grünmetallic<br>s.chwarz                                                                                                    | RahmenN/r<br>EW845723857<br>0h051778<br>0x0C0<br>W78545454<br>0GFX4000122<br>HP10126P48001234<br>1112455                                                                                                    | EK<br>1<br>1   | 50,00<br>000,00<br>421,00<br>-1,00<br>254,00<br>.100,00                                                                                                    | VK<br>3.449,00<br>4.053,00<br>1.200,00<br>2.850,00<br>2.2500,00<br>2.495,00<br>2.499,00                                                                                               | Angeliefert<br>07.03.17<br>05.05.14<br>20.01.16<br>18.08.15<br>06.05.15<br>14.08.13<br>20.03.14                                               |
| Image: second second  | ): Sucheij<br>ID edem              | Bestand)<br>Besitzer<br>Gebrauchhäder<br>Gebrauchhäder<br>Gebrauchhäder<br>Neuräder<br>Neuräder<br>Neuräder<br>Neuräder<br>Neuräder<br>Neuräder<br>Neuräder<br>Neuräder<br>Neuräder<br>Neuräder<br>Neuräder<br>Neuräder<br>Neuräder                                                                                                    | Marie<br>vsf fahrradmanufaktu<br>Riese & Muller<br>Rocky Mountain<br>HP Velotachnik<br>Piper<br>Piper<br>Piper<br>Piper<br>Toutleranin<br>HP Velotachnik<br>Piper<br>Toutleranin<br>Kashoff<br>Hase Specializder                                                                                                    | Modell<br>17:00<br>CHARGER<br>Althude<br>Scorpson<br>1721<br>1723<br>VH-3<br>Crasshopper fr<br>Bristit<br>1721<br>Charshopper fr<br>Bristit<br>1723<br>Strength Francisco<br>Scorpson<br>1723<br>House<br>Scorpson<br>1723<br>House<br>Scorpson<br>1724<br>House<br>Scorpson<br>1725<br>House<br>Scorpson<br>1725<br>House<br>1725<br>House<br>1725<br>H                                                                                                    | Jahr<br>2017<br>2017<br>2014<br>2014<br>2014<br>2015<br>2015                                                | Ausstattung<br>30-Gang XT<br>fouring<br>Bh XT<br>Shimano Deore 30-Gan<br>Shimano Deore 30-Gan<br>SRM DualOre 21-G<br>B80<br>DualOrine 21-Gang<br>Ballorine 24-Gang<br>Rohloff mt Differential                                                                                              | DH<br>H<br>H<br>U<br>U<br>U<br>H<br>U<br>U<br>U<br>U<br>U<br>U<br>U                               | Größe<br>54cm<br>54cm<br>4<br>48cm<br>40<br>48cm<br>48cm<br>54cm<br>54cm<br>54cm                                                                                                    | Form<br>Diamant<br>Diamant<br>MTB Fullsuspensio<br>MTB Fullsuspensio<br>Liegerad<br>Diamant<br>Liegerad<br>Trapez<br>Diamant<br>Liegerad                                                                                                    | Farbe<br>schwarz.<br>weiß.<br>rot weiss<br>olau-orange<br>rot<br>illa<br>magic green<br>rot<br>rot<br>ot<br>grünmstallic<br>schwarz.<br>olaulgrün                                                                                                    | RahmenNr<br>EV/845723957<br>ghg57787<br>0XCC<br>VYR5454545<br>I144578<br>GFXA00122<br>HP10128PM001234<br>1112455                                                                                                    | EK             | 50.00<br>.000.00<br>.421.00<br>.1.00<br>.254.00<br>.100.00                                                                                                    | VK<br>3.449,00<br>4.053,00<br>1.200,00<br>2.850,00<br>2.850,00<br>2.495,00<br>2.495,00<br>5.466,00                                                                                    | Angeliefert<br>07.03.17<br>06.05.14<br>20.01.16<br>18.08.15<br>06.05.15<br>14.08.13<br>20.03.14                                               |
| Hall         System           FD         FD           1771         1778           1771         1778           1015         1002           1011         1002           1001         105           1005         1001           10169         1007           1014         1069           1077         1069           1077         1069           1077         1059           1011         1059                                                                                                    | it: Sucheij                        | Beatand)<br>Beatzer<br>Gebrauchhäder<br>Gebrauchhäder<br>Neuräder<br>Neuräder<br>Neuräder<br>Neuräder<br>Neuräder<br>Neuräder<br>Neuräder<br>Neuräder<br>Neuräder<br>Neuräder<br>Neuräder<br>Neuräder<br>Neuräder<br>Neuräder<br>Neuräder<br>Neuräder<br>Neuräder<br>Neuräder<br>Neuräder<br>Neuräder<br>Neuräder                                                                                                    | Marke<br>vsfahradmandlakb<br>Risse & Miller<br>Rocky Mountain<br>HP Velobachnik<br>Piyer<br>Piyer<br>Piyer<br>Piyer<br>Piyer<br>Piyer<br>Piyer<br>Piyer<br>Piyer<br>Piyer<br>Piyer<br>Piyer<br>Piyer<br>Nelobachnik<br>Piyer<br>Cauthortain<br>Piyer<br>Cauthortain<br>Piyer<br>Piyer<br>Piye       | Modell<br>17-00<br>CHARGER<br>Atthude<br>Scorpton<br>1721<br>1723<br>VK-3<br>Grasshopper fr<br>Binstol<br>1721<br>1723<br>1723<br>1723<br>1723<br>1723<br>1723<br>1723<br>1723<br>1723<br>1723<br>1723<br>1723<br>1723<br>1723<br>1723<br>1723<br>1723<br>1723<br>1723<br>1723<br>1724<br>1725<br>1724<br>1725<br>1725    | Jahr<br>2017<br>2017<br>2014<br>2014<br>2015<br>2015<br>2015<br>2013                                        | Ausstatung<br>30-Gang XT<br>Houring<br>Shi XT<br>Shimano XT 27-Gang<br>Shimano Deore 30-Gan<br>SRAM DualCrive 24-Ga<br>Dual Drive 27-Ga<br>B8/2<br>DualDrive 24-Gang<br>Rahloff mt Differential<br>Rohloff Speedhub 14-G                                                                   | DH<br>H<br>H<br>U<br>U<br>H<br>U<br>U<br>U<br>U<br>U<br>U<br>U                                    | Größe<br>54cm<br>54cm<br>L<br>48cm<br>48cm<br>48cm<br>48cm<br>54cm<br>54cm<br>52cm                                                                                                    | Form<br>Diamant<br>Diamant<br>Liegerad<br>Tapez<br>Diamant<br>Liegerad<br>Diamant<br>Liegerad<br>Diamant<br>Liegerad<br>Liegerad<br>Liegerad                                                                                                    | Farbe<br>schwarz<br>weiß<br>fot weiss<br>blau-orange<br>rot<br>rot<br>rot<br>rot<br>rot<br>rot<br>rot<br>schwarz<br>blauigrün<br>silber                                                                                                    | RahmenNir           EW945723857         op657878           XXXCC         WRS45454           11144278         GFX4000122           HP10128PM001234         HP10128PM001234           HP10128PM001236         HP1028PM001234                                                                                                    | EK             | 50.00<br>000.00<br>421.00<br>-1.00<br>254.00<br>-100<br>-1.00<br>-1.00 | VK<br>3.449,00<br>4.053,00<br>1.800,00<br>2.850,00<br>2.495,00<br>2.495,00<br>2.495,00<br>4.5486,00<br>4.500,00                                                                       | Angeliefert<br>07.03.17<br>05.05.14<br>20.01.16<br>18.08.15<br>06.05.15<br>14.08.13<br>20.03.14<br>12.04.14                                   |
| Ibal         Ibal           FD         FD           1771         1771           1778         1939           1015         1015           1002         1001           1056         1056           1006         1006           1014         1024           1005         1007           1014         1029           1005         1006           1014         1029           1005         1006           1006         1007           1018         1005                                                                                                    | k Sucherg                          | Bestand)<br>Bestzer<br>Gebrauchhader<br>Gebrauchhader<br>Gebrauchhader<br>Neurlader<br>Neurlader<br>Neurlader<br>Neurlader<br>Neurlader<br>Neurlader<br>Neurlader<br>Neurlader<br>Neurlader<br>Neurlader<br>Neurlader<br>Neurlader<br>Neurlader<br>Neurlader<br>Neurlader<br>Neurlader<br>Neurlader<br>Neurlader<br>Neurlader                                                                                                    | Marke<br>vof fahradmandisku<br>Pilese & Multer<br>Rocky Mountain<br>Piley Velotechnik<br>Piley<br>Velotechnik<br>Piley<br>Velotechnik<br>Piley<br>Velotechnik<br>Piley<br>Velotechnik<br>Piley<br>Velotechnik<br>Piley<br>Velotechnik<br>Piley<br>Velotechnik<br>Piley<br>Velotechnik<br>Piley<br>Velotechnik<br>Rase Specializationer                                                                                                    | Modell<br>Cr400GR<br>Adhuda<br>Sorgono<br>T21<br>T21<br>T23<br>We3<br>Grashopper fr<br>Brietel<br>Speedmacture<br>T23<br>Sitto ad<br>Speedmacture<br>T23<br>Sitto ad<br>Kethelissel AL<br>Sorgino plus 20<br>Doer 40<br>Doer 40                                                                                                    | Jahr<br>2017<br>2017<br>2014<br>2014<br>2014<br>2015<br>2015<br>2013<br>2013                                | Ausstattung<br>30-Gang XT<br>fooring<br>9h XT<br>Shimano XT 27-Gang<br>Shimano XT 27-Gang<br>Shimano Deore 30-Gan<br>Shimano Deore 30-Gan<br>Shimano Deore 30-Gan<br>Bal2<br>Dual Drive 27-G<br>Bal2<br>Dual Drive 24-Gang<br>Roholf mit Differential<br>Roholf Speedhub 14-G<br>XT 9-Gang | DH<br>H<br>H<br>U<br>U<br>U<br>U<br>U<br>U<br>U<br>H<br>U<br>U                                    | Größe<br>54cm<br>L<br>48cm<br>48cm<br>48cm<br>48cm<br>54cm<br>54cm<br>54cm                                                                                                    | Form<br>Diamant<br>Diamant<br>Liegerad<br>Trapez<br>Diamant<br>Liegerad<br>Diamant<br>Liegerad<br>Liegerad<br>Diamant<br>Liegerad<br>Diamant                                                                                                    | Farbe<br>schwarz.<br>weiß<br>rot weiss<br>blau-orange<br>rot<br>rot<br>illa<br>magic green<br>rot<br>rot<br>grunmetallic<br>schwarz.<br>blauigrün<br>silber<br>grün                                                                                                    | RahmenNr<br>EVI945723957<br>0x0C0<br>VMR545454<br>1144578<br>CFX400122<br>HP10123P400123<br>HP10123P400123<br>HP101245                                                                                                    | EK             | 50,00<br>000,00<br>-1,00<br>-1,00<br>254,00<br>100,00                                                                                                    | VK<br>3.449,00<br>4.053,00<br>1.200,00<br>2.850,00<br>2.850,00<br>2.495,00<br>2.495,00<br>2.499,00<br>5.466,00<br>4.500,00<br>2.999,00                                                | Angeliefert<br>07.03.17<br>08.05.14<br>20.01.16<br>18.08.15<br>08.05.15<br>14.08.13<br>20.03.14<br>12.04.14                                   |
| Hart System           FID           1771           1778           1015           1002           3001           3002           3000           3000           3000           3000           3001           3000           3001           3001           3001           3001           3001           3001           3001           3001           3002           30104           3005           30104           3005           30104           3005           30104           3005           30104           3005           30104           3005           30104           3005           30104           30105           30105           30106           30107           30107           30107           30107           30107           30107           30107                                                                                                    | ): Buchelj<br>ID estern<br>F15     | Beatand)<br>Beatzer<br>Gebrauchhader<br>Gebrauchhader<br>Gebrauchhader<br>Neursider<br>Neursider                                                                                                    | Marke<br>vs fahrradmandale<br>Rices & Müllet<br>Rices & Müllet<br>Pilet<br>Pilet<br>Velotachnik<br>Pilet<br>Velotachnik<br>Pilet<br>Velotachnik<br>Pilet<br>Stötachnik<br>Pilet<br>Stötachnik<br>Raleigh<br>Raleigh                                                                                                    | Modell<br>17-00<br>CHARGER<br>Atthuée<br>Scorpion<br>1721<br>1723<br>1723<br>1724<br>1724<br>1725<br>1721<br>1725<br>1725<br>1755<br>1725<br>1725 | Jahr<br>2017<br>2017<br>2014<br>2014<br>2015<br>2015<br>2013<br>2013                                        | Ausstaltung<br>30-Gang XT<br>boxing<br>Bix XT<br>Shimano XT 27-Gang<br>Shimano XT 27-Gang<br>Shimano Dorot 30-Gan<br>Shimano Dorot 30-Gan<br>Solution XT 24-Gang<br>Rohloff mit Differential<br>Rohloff Speedhub 14-G<br>XT 9-Gang                                                         | DH<br>H<br>U<br>U<br>U<br>U<br>U<br>U<br>U<br>U<br>U<br>U<br>U<br>U<br>U<br>U<br>U<br>U<br>U<br>U | Größe<br>54cm<br>48cm<br>48cm<br>48cm<br>54cm<br>54cm<br>54cm<br>54cm<br>54cm                                                                                                    | Form<br>Diamant<br>Diamant<br>Liegerad<br>Trapez<br>Diamant<br>Liegerad<br>Diamant<br>Liegerad<br>Diamant<br>Liegerad<br>Diamant<br>Liegerad<br>Diamant<br>Diamant                                                                                                    | Farbe<br>schwarz,<br>weiß<br>blau-orange<br>fol<br>illa<br>magic green<br>fol<br>fol<br>grünmetallic<br>schwarz,<br>blaugrün<br>sätter<br>grün                                                                                                    | RahmenNr<br>EW845723857<br>ghp57878<br>XXX545454<br>1144578<br>GFX400122<br>HP10128P48001234<br>HP10128P48001234<br>HP10128P48001234<br>HPFCPA0000056                                                                                                    | EK             | 50,00<br>000,00<br>-1,00<br>-1,00<br>254,00                                                                                                    | VK<br>3.449,00<br>4.053,00<br>1.200,00<br>2.850,00<br>2.495,00<br>2.495,00<br>2.499,00<br>5.466,00<br>4.500,00<br>2.999,00                                                            | Angelistert<br>07.03.17<br>06.05.14<br>02.01.16<br>08.05.15<br>06.05.15<br>06.05.15<br>14.08.13<br>20.03.14                                   |
| Image: second biology of the second second | k Sucherg                          | Bestand)<br>Bestar<br>Gebrauchhader<br>Gebrauchhader<br>Gebrauchhader<br>Neurlder<br>Neurlder                                                                                                    | Marke<br>vof fahradmandakk<br>Pites & Multer<br>Rock Mountain<br>Pilve Mountain<br>Pilver<br>Velofachnik<br>Pilver<br>Velofachnik<br>Pilver<br>Velofachnik<br>Pilver<br>Velofachnik<br>Pilver<br>Velofachnik<br>Pilver<br>Velofachnik<br>Raleigh<br>Raleigh<br>Raleigh                                                                                                    | Modell           Cr400GR         Allauda           DorseGR         Manufact           Dorspron         T21           T21         T21           T23         VK-3           Grasshopper fr         Bretold           T23         Speedmachine           T24         T23           Wrk-3         Speedmachine           T23         Speedmachine           T24         Speedmachine           T25         Speedmachine           Doer 40         Doer 40           Dimer 40         Dimer 40                                                                                                    | Jahr<br>2017<br>2017<br>2014<br>2014<br>2015<br>2013<br>2013                                                | Ausstatilung<br>24-Gang XT<br>huring<br>Sh XT<br>Shimano XT 27-Gang<br>Sh XT<br>Shimano Daore 30-Gan<br>SRAM DualOne 24-Ga<br>DualOne 24-Gang<br>BR/<br>DualOne 24-Gang<br>Rohioff mit Differential<br>Rohioff Speedhub 14-G<br>XT 9-Gang<br>Shimano 8-Gang                                | DH<br>H<br>H<br>U<br>U<br>U<br>U<br>U<br>U<br>U<br>U<br>U<br>U<br>U<br>U<br>U<br>U<br>U<br>U<br>U | Größe<br>S4cm<br>L<br>48cm<br>48cm<br>48cm<br>54cm<br>54cm<br>54cm<br>54cm<br>54cm                                                                                                    | Form<br>Diamant<br>Diamant<br>Liegerad<br>Trapez<br>Diamant<br>Liegerad<br>Diamant<br>Liegerad<br>Liegerad<br>Liegerad<br>Liegerad<br>Diamant<br>Liegerad<br>Diamant<br>Wave                                                                                                    | Farbe<br>schwarz<br>verifi<br>oft weiss<br>blau-orange<br>fol<br>blau-orange<br>fol<br>Hila<br>magic green<br>rot<br>rot<br>schwarz<br>blauigrun<br>silber<br>grünmetallic<br>siber<br>grün<br>silber<br>grün<br>blau<br>blau<br>blau                                                                                                    | RahmenNr<br>EVI945723957<br>0x0C0<br>WR54545454<br>1144578<br>GFX400122<br>HP19120F400123<br>HP19120F400123<br>HP19126F400123                                                                                                    | EK 1           | 50,00<br>000,00<br>-1,00<br>254,00<br>100,00                                                                                                    | VK<br>3.449,00<br>4.053,00<br>1.200,00<br>2.850,00<br>2.495,00<br>2.495,00<br>2.499,00<br>5.4560,00<br>4.500,00<br>2.999,00<br>2.999,00<br>5.99,00                                    | Angeliefert<br>27.03.17<br>20.01.16<br>20.01.16<br>20.01.16<br>20.01.5<br>20.01.5<br>20.01.5<br>20.01.5<br>14.08.13<br>20.00.3.14<br>21.04.14 |
| A Glast System<br>FID<br>1771<br>1777<br>1778<br>1779<br>1779<br>1779<br>1779<br>1779                                                                                                    | Buchell     D estern     F11       | Besitand)<br>Besitar<br>Gebrauchhäder<br>Gebrauchhäder<br>Gebrauchhäder<br>Neurlader<br>Neurlader                                                                                                    | Marke<br>vafahrradmandale<br>Rices & Muller<br>Rices & Muller<br>Pilver<br>Velotaum<br>HP Velotachnik<br>Parta<br>HP Velotachnik<br>Parta<br>HP Velotachnik<br>Parta<br>HP Velotachnik<br>Pilver<br>Touterrain<br>Katahoff<br>Raleigh<br>Hercules                                                                                                    | Modell           17.00         CHARGER           Althuda         Scrapon           1721         T23           VK-3         Grasshopper fr.           Grasshopper fr.         Specenactine           1723         Specenactine           1723         Specenactine           1723         Specenactine           1723         Specenactine           1723         Specenactine           1723         Specenactine           1723         Specenactine           1723         Specenactine           1724         Specenactine           1725         Dperet 40           Dperet 40         Dperet 40           Uns X-8         Uns X-8                                                                                                    | Jahr<br>2017<br>2017<br>2014<br>2014<br>2015<br>2015<br>2015<br>2013<br>2014<br>2016                        | Ausstallung<br>30-Gang XT<br>Houting<br>Bin XT<br>Shimano XT 27-Gang<br>Shimano XT 27-Gang<br>Shimano Deore 30-Gan<br>Shimano Boere 30-Gan<br>Bobioff mit Differential<br>Rohloff mit Differential<br>Rohloff Speedhub 14-G<br>XT 9-Gang<br>Shimano 8-Gang                                 | DH<br>H<br>H<br>U<br>U<br>U<br>U<br>H<br>U<br>U<br>U<br>U<br>U<br>U<br>U<br>U<br>U<br>U<br>U<br>U | Größe           54cm           54cn           48cm           48cm           48cm           54cm           54cm           54cm           54cm           54cm           54cm           54cm           54cm           54cm           54cm           54cm           54cm           54cm           54cm | Form<br>Diamant<br>Diamant<br>Liegerad<br>Trapez<br>Diamant<br>Liegerad<br>Diamant<br>Liegerad<br>Diamant<br>Liegerad<br>Diamant<br>Liegerad<br>Diamant<br>Liegerad<br>Diamant<br>Hardtai                                                                                                    | Fabe<br>schwarz<br>weiß<br>totwarz<br>totwarz<br>totwarz<br>totwarz<br>totwarz<br>totwarz<br>schwarz<br>schw                         | RahmenNr           EW845723857         ghp7878           XXX255         ghp7878           XXX255         ghp7878           XXX255         ghp7878           XXX255         ghp7878           XXX255         ghp7878           XXX255         ghp7878           XXX255         ghp7878           XXX255         ghp7878           XXX255         ghp7878           XXX255         ghp7878           XXX255         ghp7878           XXX255         ghp7878 | EK 1           | 50.00<br>421.00<br>-1.00<br>254.00<br>100.00                                                                                                    | VK<br>3.449,00<br>4.053,00<br>1.200,00<br>1.800,00<br>2.850,00<br>2.499,00<br>5.466,00<br>4.500,00<br>2.999,00<br>2.999,00<br>8.999,00<br>320,00                                      | Angelistent<br>97.03.17<br>05.05.14<br>05.05.14<br>18.08.15<br>96.05.15<br>14.08.13<br>20.03.14<br>12.04.14                                   |
| Item         FID           1771         FID           1777         Work           2015         1015           30102         1001           30105         Work           30105         1005           301005         1006           301006         1007           301007         1009           30101         1009           30101         1009           1001         1009           1001         1009           1100         1109           1120         1140           1140         1147                                                                                                    | * Suched                           | Bestand)<br>Bestgar<br>Gebrauchhader<br>Gebrauchhader<br>Gebrauchhader<br>Neunder<br>Neunder                                                                                                    | Marke<br>vafahradmandel<br>Rose & Kuller<br>Rose & Kuller<br>Prese & Kuller<br>Veldechnik<br>Piper<br>Jewissann<br>Filer<br>Piper<br>Patas<br>Filer<br>Piper<br>Patas<br>Filer<br>Piper<br>Patas<br>Filer<br>Patas<br>Filer<br>Filer<br>Filer | Modell           1700         CMARGER           Allandaria         Allandaria           Allandaria         Allandaria           T21         T21           T23         We3           Grasshopper for<br>Breads         Breads           T23         We3           Grasshopper for<br>Breads         Breads           T23         We3           Grasshopper for<br>Breads         Breads           Ketthelesel AL         Scorpon plus 20           Doer 40         Uno x-8           Uno x-8         BURON dataBreen 5L                                                                                                    | Jahr<br>2017<br>2017<br>2014<br>2014<br>2015<br>2013<br>2013<br>2014<br>2016<br>2016                        | Ausstallung<br>24-Gang ST<br>huring<br>Sh 37<br>Shimano XT 27-Gang<br>Shimano Daore 30-Gan<br>SRAM DusOre 24-Ga<br>Dual Drive 24-Gang<br>Roholf mit Differential<br>Roholf Speedhub 14-G<br>XT 9-Gang<br>Shimano E-Gang<br>10-Gang Shimano Deol                                            | DH<br>H<br>H<br>U<br>U<br>U<br>U<br>U<br>U<br>U<br>U<br>U<br>U<br>U<br>U<br>U<br>U<br>U<br>U<br>U | Gride           54cm           54cm           48cm           48cm           48cm           54cm           54cm           54cm           54cm           54cm           54cm           54cm           54cm           54cm           54cm           54cm           54cm           56cm                | Form Diamant Diamant Diamant Diamant MTB rulespendo Liegend Diamant Liegend Trapez Diamant Liegend Trapez Diamant Liegend Usegend Diamant Liegend Hardtali Diamant Diamant Dia | Fabe<br>schwarz<br>verlig<br>rotweis<br>blau-schnge<br>rot<br>rot<br>alla<br>amagic green<br>grom<br>address<br>blauguin<br>stiber<br>grün<br>stiber<br>grün<br>stiber<br>grün<br>stiber<br>grün<br>stiber<br>grün<br>stiber<br>drauguin<br>stiber<br>drauguin<br>stiber<br>stiber<br>drauguin<br>stiber<br>stiber<br>stiber<br>drauguin<br>stiber<br>stiber | RahmenNr           EW846723867         opp67878           XXXC         XXXC           VXXE454545         I1144578           GPX4000122         HP10128PM001234           HP10128PM001234         I112455           HPFCPA0000056                                                                                                    | EK 1           | 50,00<br>000,00<br>421,00<br>-1,00<br>-254,00<br>-100,00<br>-100,00<br>-100,00<br>-100,00                                                                                                    | VK<br>3.449,00<br>4.053,00<br>1.800,00<br>2.850,00<br>2.495,00<br>2.495,00<br>2.499,00<br>5.466,00<br>4.500,00<br>2.999,00<br>2.999,00<br>320,00<br>1.999,00                          | Angelisfert<br>27 03 17<br>06 05 14<br>20 01 16<br>18 08 15<br>06 05 15<br>14 08 13<br>20 03 14<br>12 04 14                                   |
| Image: System           1771         1778           1771         1778           1773         1715           1015         1015           28         1001           28         1005           28         1005           29         1006           20         1007           20         1029           1007         1039           1007         1108           1108         1109           1120         1140           1120         1140                                                                                                    | Suched     ID edem     F11     F11 | Bestand)<br>Besitzer<br>Gebrauchbader<br>Gebrauchbader<br>Gebrauchbader<br>Metricker<br>Neursber<br>Neursber | Marke<br>verf Sterroread<br>Rises & Associetoria<br>Riccy Mountain<br>HP Velobacholis<br>HP Velobacholis<br>HP Velobacholis<br>HP Velobacholis<br>HP Velobacholis<br>Piper<br>Piper<br>Pi                                                                                                    | Modell T-700 CHAPGER Althude Gorgion T21 T23 VK-3 Grasshoper fr Geschactine T25 Geschactine T25 Geschactine Component of the second of the second of the sec                                                                                                    | Jan<br>2017<br>2017<br>2014<br>2014<br>2014<br>2015<br>2015<br>2015<br>2016<br>2016<br>2016<br>2016<br>2016 | Ausstatilung<br>30-Gang XT<br>Normg<br>51 AT<br>Bhimano XT 27-Gang<br>Bhimano Deore 30-Gan<br>SRAM Dudfrey 24-Ga<br>Bag<br>DauGhrey 24-Gang<br>DauGhrey 24-Gang<br>DauGhrey 24-Gang<br>DauGhrey 24-Gang<br>Shimano Bedenbus 14-G<br>XT 9-Gang Shimano Deor<br>10-Gang Shimano Deor         | DH<br>H<br>H<br>U<br>U<br>U<br>U<br>U<br>U<br>U<br>U<br>U<br>U<br>U<br>U<br>U<br>U<br>U<br>U<br>U | Gride           54cm         54cm           54cm         48cm           48cm         48cm           54cm         54cm           54cm         54cm           54cm         56cm           56cm         56cm                                                                                          | Form Diamant Diamant Diamant Diamant Diamant Liegerad Diamant Liegerad Diamant Liegerad Diamant Liegerad Liegerad Liegerad Liegerad Diamant Liegerad Liegerad Liegera | Fabe<br>schwarz<br>veniti<br>rot weisi<br>ot bau-schnoe<br>rot<br>ala<br>amagic green<br>rot<br>rot<br>rot<br>rot<br>rot<br>schwarz<br>blaugin<br>alber<br>grün<br>alber grau<br>schwarzweitiligen<br>schwarzweitiligen                                                                                                    | RahmenNr           EVIs46723807         ohp8723807           ohp87278         xxxxxxxxxxxxxxxxxxxxxxxxxxxxxxxxxxxx                                                                                                    | EK 1           | 50,00<br>000,00<br>421,00<br>-1,00<br>254,00<br>-100,00<br>-857,00                                                                                                    | VK<br>3,449,00<br>4,053,00<br>1,200,00<br>2,500,00<br>2,495,00<br>2,495,00<br>2,495,00<br>2,499,00<br>2,499,00<br>2,990,00<br>2,990,00<br>2,990,00<br>3,20,00<br>1,999,00<br>1,999,00 | Angeliefert<br>97.03.17<br>06.05.14<br>20.01.16<br>18.08.15<br>06.05.15<br>14.08.13<br>20.03.14<br>12.04.14                                   |

Im Verlauf der Inventur wird sich die untere Liste leeren und die obere füllen.

Die Fahrzeugdaten können dabei durch das Symbol am Zeilenbeginn bearbeitet werden. Auch **fehlende Einkaufspreise, zu sehen an der roten Schriftfarbe** in der oberen Liste, können so nachgetragen werden.

**Die Inventur kann von mehreren Arbeitsplätzen gleichzeitig erfolgen**. Der jeweilige Bearbeiter (Zähler) wird mit Zeitstempel vermerkt. Auch ein zwischenzeitliches Schließen des Zählfensters und Fortsetzen an einem anderen Tag ist möglich.

Ist die komplette Zählung hinfällig, zum Beispiel wegen großem Zeitverzug, so kann die Zählliste komplett verworfen werden (Button unten).

# Abschließen der Inventur

## Die Zählliste lässt sich erst dann abschließen, wenn keine Fahrzeuge mehr im unteren Listenbereich vorhanden sind.

Im Idealfall sind alle Fahrzeuge gezählt. Wird ein Fahrzeug nicht mehr aufgefunden, so ist der Grund zu klären. Mögliche Maßnahmen im Anschluss:

1. Fahrzeug bearbeiten und auf "externen Kunden" übertragen, falls das Fahrzeug eigentlich bereits im Kundenbesitz ist:

| Besitzer(intern): | Neuräder       | • |
|-------------------|----------------|---|
| Lagerort:         | Angebotsräder  |   |
| Lageron.          | Gebrauchträder |   |
|                   | Mieträder      |   |
|                   | Neuräder       |   |
|                   | Serviceräder   |   |
|                   | Kunde(extern)  |   |
|                   |                | ) |

2. Fahrzeug löschen, falls fälschlicherweise angelegt (wird protokolliert).

Ist andererseits ein Fahrzeug physisch im Bestand, jedoch noch nicht in der Liste zu finden, dann muss es über die Fahrzeugverwaltung angelegt werden. Danach die Zählliste per Klick auf das Aktualisierungssymbol in der rechten oberen Fensterecke neu einlesen.

Durch den Abschluss der Inventur wird diese archiviert und kann über den Menüpunkt **Archivierte Inventuren** aufgerufen und exportiert werden.

**Zusätzlich wird beim Abschluss die Lagerwertsicherung angestoßen** und somit eine genaue Momentaufnahme aller Bestände abgelegt. Die Dateien können Sie unter **STAMMDATEN** >> **LAGERWERTE** abrufen.

Zusammenfassend kann also gesagt werden: Die Fahrzeuginventurfunktion ist eine reine Zählhilfe mit der nach erfolgreichem Abschluss ein Sicherungspunkt erstellt werden kann.